### คู่มือการใช้บริการ E-Service

### <u>E-form แจ้งซ่อมแซมไฟฟ้าสาธารณะ</u>

1.เข้าหน้าเว็ปไซต์ www.napansam.go.th

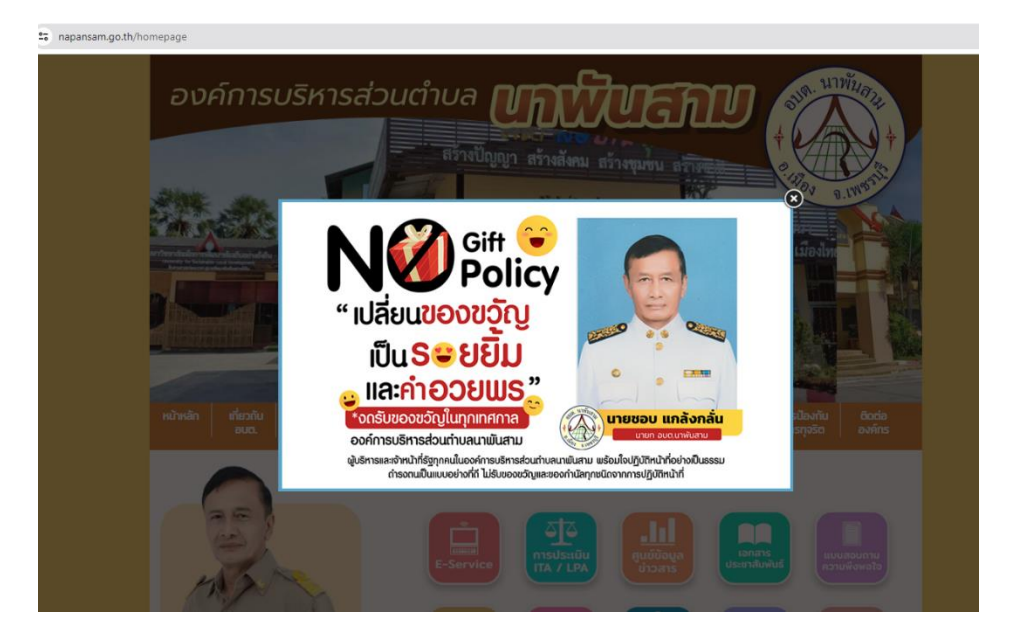

2.เลือก ปุ่ม E-Service

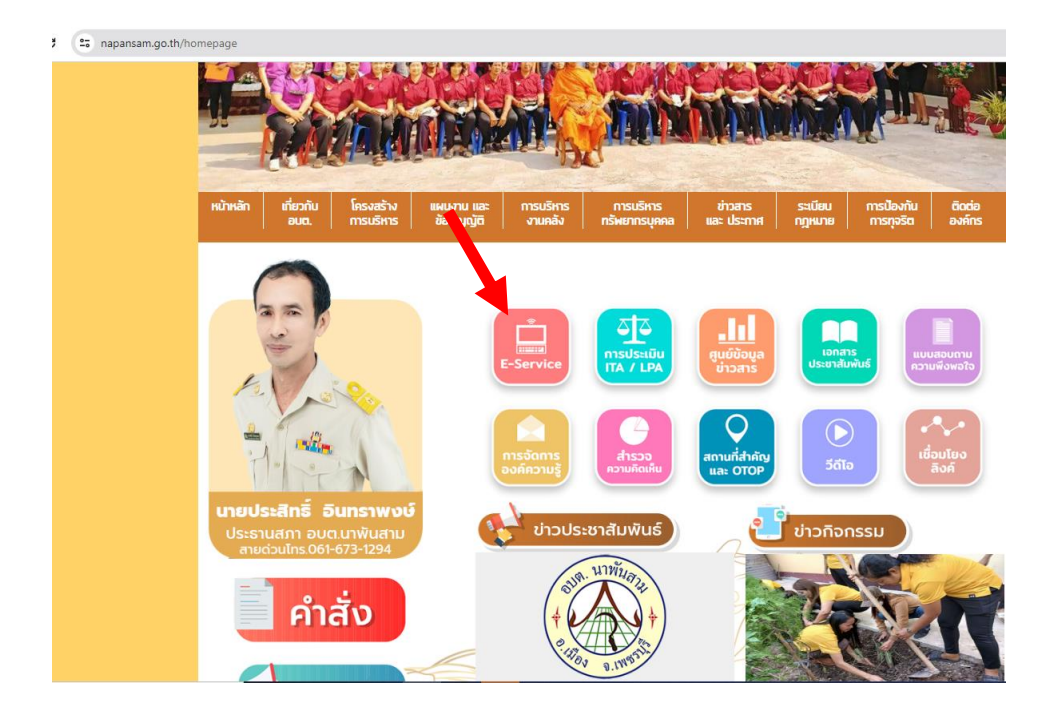

## <u>3.มีระบบ E-Service ทั้งหมด 8 งาน</u>

| HILITYOUTHAIPYOTTI<br>HILITYA III III IIII IIII IIII IIII IIIII IIIII                                               |
|----------------------------------------------------------------------------------------------------|
| анд.   тяцятя   ванцуда   этиная   тяналтацина   ша: изглия   пунила   тярэза   анитя<br>E-Service                  |
|                                                                                                    |
|                                                                                                    |
|                                                                                                    |
| งานเฉกแรกเกต งานหงเกราะหศม กูบอบระชาชน กาถามกมบบอย FAQ<br>ยื่นแบบฟอร์นออบไลน์                                       |
| สู่มีอการใช้งาน E-service<br>E-form แจ้งขอนโอบโกค-บริโภค<br>E-form แจ้งช่อนแอนไฟฟ้าสาธารณะ                          |
|                                                                                                    |
| 1. แจ้งขอน้ำอุปโภค-บริโภค<br>งานเด็กแรกเกิด งานสงเคราะห์ศพ                                                          |
| ยื่นแบบฟอร์มออนไลน์<br>คู่มือการใช้งาน E-service<br>E-form แจ้งขอน่าอุปโภค-บริโภค<br>E-form แจ้งช่อมแซมไฟฟ้าสาธารณะ |
|                                                                                                    |
|                                                                                                    |

### กรอกแบบฟอร์ม แล้วกดส่ง

| แบบแจ้งขอน้ำอุปโภค-บริโภค อบต.นาพัน                                                                                        | เลขบัตรประชาชน 13 หลัก *                                                                                                    |   |
|----------------------------------------------------------------------------------------------------|----------------------------------------------------------------------------------------------------|---|
| สาม<br>โดยท่านสามารถยืนแบบ E-form แจ้งขอน้ำอุปโภค-บริโภค กองข่าง 032 598 177 ต่อ 12                                        | ศำตอบของคุณ                                                                                                    |   |
| im.tam.km@gmail.com สลับบัญชี<br>ระบบจะบันทักชื่อและรูปภาพที่เชื่อมโยงกับบัญชี Google เมื่อคุณอัปโหลดไฟล์และส่งแบบฟอร์มนี้ | ที่อยู่ ตามบัตรประชาชน *                                                                                                    |   |
| * ระบุว่าเป็นคำถามที่จำเป็น                                                                                                | ศาตอบของคุณ                                                                                                    |   |
| ขี่อ-นามสกุล (ผู้แจ้ง) *                                                                                                   | รายละเอียด จุดที่ขอน้ำอุปโภค-บริโภค *                                                                                                    | 2 |
| สำคอบของคุณ                                                                                                    | สำคอบของคุณ                                                                                                    |   |
| เลขบัตรประชาชน 13 หลัก *                                                                                                   | หมายเลขโทรศัพท์ *                                                                                                    |   |
| พาะอารองฟเต                                                                                                    | สำคอบของคุณ                                                                                                    |   |
| ที่อยู่ ตามบัตรประชาชน *                                                                                                   |                                                                                                    |   |
| สารอาสองชุณ                                                                                                    | รูปถ่ายบัครประชาชน *                                                                                                    |   |
| รายละเอียด จุดที่ขอน้ำอุปโภค-บริโภค *                                                                                      | ส่ง ล้างแบบฟอร์ม                                                                                                    |   |
| ศำตอบของคุณ                                                                                                    | ท้ามส่งหรืสผ่านใน Google ฟอร์ม<br>เนื้อหานี้มีได้อุดสร้างขึ้นทรีออิมรองโดย Google รายงานการละเมืด - ข้อกำหนดในการให้บริการ - นโยบายความเป็นส่วนอ้ว |   |

## 2. แจ้งซ่อมแซมไฟฟ้าสาธารณะ

| งานเด็กแรกเกิด งานสงเคราะห์ศพ                                                                |   |   |
|----------------------------------------------------------------------------------------------|---|---|
| ยื่นแบบฟอร์มออนไลน์                                                                          |   |   |
| คู่มือการใช้งาน E-service<br>E-form แจ้งขอป้าอุปโภค-บริโภค<br>E-form แจ้งซ่อมแซมไฟฟ้าสาธารณะ |   | 1 |
|                                                                                              | L |   |

### กรอกแบบฟอร์ม แล้วกดส่ง

| แบบแจ้งช่อมแชมไฟฟ้าสาธารณะ อบด.นาพัน<br>สาม                                                                                     | คำตอบของคุณ                                     |   |
|----------------------------------------------------------------------------------------------------|-------------------------------------------------|---|
| โดยท่านสามารถยื่นแบบ E-form แจ้งช่อมแชมไฟฟ้าสาธารณะ กองข่าง 032 598 177 ต่อ 12                                                  | หื่อย่ ตามบัตรประชาวชม *                        |   |
| im.tam.km@gmail.com ສຄົນນັດງນັ້<br>ຮະນນຈະນັນທົກນັ້ລແລະຮູປກາທທີ່ເນື່ອມໂຍວກັນນັດງນີ້ Google ເນື່ອອຸດແລ້ປໂທລອໂฟລ໌ແລະສ່ຈແນນຟລຣ໌ນນີ້ | คำตอบของคุณ                                     |   |
| * ระบุว่าเป็นคำถามที่จำเป็น                                                                                                    |                                                 |   |
| ขึ้อ-นามสกุล (ผู้แจ้ง) *<br>คำตอบของคุณ                                                                                         | รายละเอียด จุดที่แจ้งไฟฟ้าเสีย *<br>คำดอบของคุณ |   |
|                                                                                                    |                                                 |   |
| เลขบัตรประชาชน 13 หลัก *                                                                                                    | หมายเลขโทรศัพท์ *                               | 2 |
| คำตอบของคุณ                                                                                                    | คำดอบของคุณ                                     |   |
| ท็อยู่ ตามบัตรประชาชน *<br>คำดอบของคุณ                                                                                          | รูปถ่ายบัตรประชาชน *<br>๋ เพิ่มไหล์             |   |
|                                                                                                    |                                                 |   |
| รายละเอียด จุดที่แจ้งใฟฟ้าเสีย *                                                                                                | ส่ง ล้างแบบพ่อร์ม                               |   |

### 

# กรอกแบบฟอร์ม เลขประจำตัวประชาชน

วัน/เดือน/ปีพ.ศ.เกิด (01/01/2501)

ระบุตัวเลขตามภาพที่ปรากฏ แล้วกด ตกลง

| 💀 สปสช.<br>สามักรามหรักประกันสุอกาพมห์ธรติ                               |
|--------------------------------------------------------------------------|
| เข้าสู่ระบบ                                                              |
| เลขประจำตัวประชาชน                                                       |
| วัน-เดือน-ปีเกิด                                                         |
| (24/12/2524)                                                             |
| ระบุดัวอักษรในภาพ                                                        |
| 10314 🖕                                                                  |
|                                                                          |
| ดกลง                                                                     |
| ระบบ eServices เวอร์บัน 1.2.3<br>วันที่ 17 คุมภาพันธ์ 2565 เวลา 18.04 น. |

## ระบบจะขึ้นข้อมูลสิทธิให้

| 💀 สปสช.                        |                                                                                       | เด็ต่อนรีบเข้าสู่ระบบ | 1 |
|--------------------------------|---------------------------------------------------------------------------------------|-----------------------|---|
| 👻 จัดการข้อมูลผู้มีสิทธิ       | หน้าจอดรวจสอบสิทธิ                                                                    |                       |   |
| 🖶 หน้าหลัก                     | ตรวงสอบสิทธิ                                                                          |                       |   |
| Q ดรวจสอบสีทธิ                 |                                                                                       |                       | П |
| 🕼 ลงทะเบียน/เปลี่ยนหน่วยบริการ | เลขประราสัมประธาชม<br>ชื่อ <b>นาม</b> สกุล <b>นาม</b> สกุล                            |                       |   |
| 🗖 ดิดดามผลการลงทะเบียน         |                                                                                       |                       |   |
| <b>⊀</b> เว็บใชด์หลัก สปสช.    | รายละเอียด                                                                            |                       |   |
| 🥡 เคียวกับระบบ                 |                                                                                       |                       | ٦ |
| 📞 ติดต่อ สปสช.                 | น่อมูลสิทธิ                                                                           | 1                     |   |
| © ออกจากระบบ                   | สิทธิประกันสุขภาพบลิ้งหมดของท่าน : สิทธิสวัสดีการ<br>สิทธิอันรับบริการ : สิทธิสวัสดีก |                       |   |
|                                |                                                                                       |                       |   |
|                                |                                                                                       |                       |   |
|                                | ตรวม eServices เวลร์ชั่น 1.2.3 ชันที่ 17 กุมภาพันธ์ 2565 เวลา 18.84 น.                |                       |   |

## 4. ตรวจสอบสิทธิ์สวัสดิการรัฐ

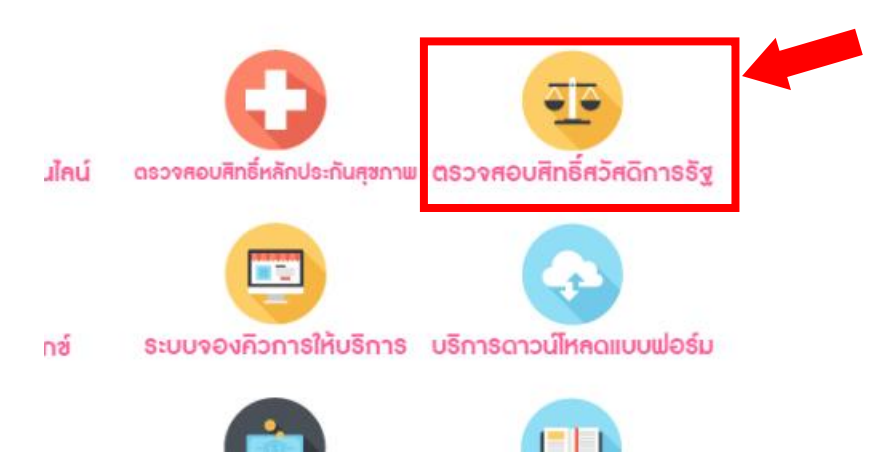

### กรอกแบบฟอร์ม เลขประจำตัวประชาชน

| Social Welfare                     | Call Center Twi 02-127-7000, 02-270-6401        | 🔒 เข้าสู่ระบบสำหรับเจ้าหน้าที่ 📔 เปลี่ยนการแสดงผล 🕥 🕅 🧎                                                          |
|------------------------------------|-------------------------------------------------|----------------------------------------------------------------------------------------------------|
| ระบบุรณาการฐานข้อมูลสวัสชิการสังคม | หน้าหลัก ค้นหาประกาศ ดาวน์โหลด                  | คำถามพี่พบบ่อย Help Desk SiteMap                                                                                 |
|                                    |                                                 | and the second second second second second second second second second second second second second second second |
|                                    | ตรวจสอบสิทธิสวัสดิก                             |                                                                                                    |
|                                    | ตรวจสอบสิทธิสวัสดิก<br>หน้าหลัก ► ความสมเมืองกล |                                                                                                    |

| เลขประจำตัวประชาชน | โปรดระบุ  |              |
|--------------------|-----------|--------------|
|                    | Q ตรวจสอบ | 🥭 ล้างข้อมูล |
|                    | ผลการต    | ารวจสอบ      |
| ไม่พบสิทธิ         |           |              |

## 5. ช่องทางรับฟังความคิดเห็น

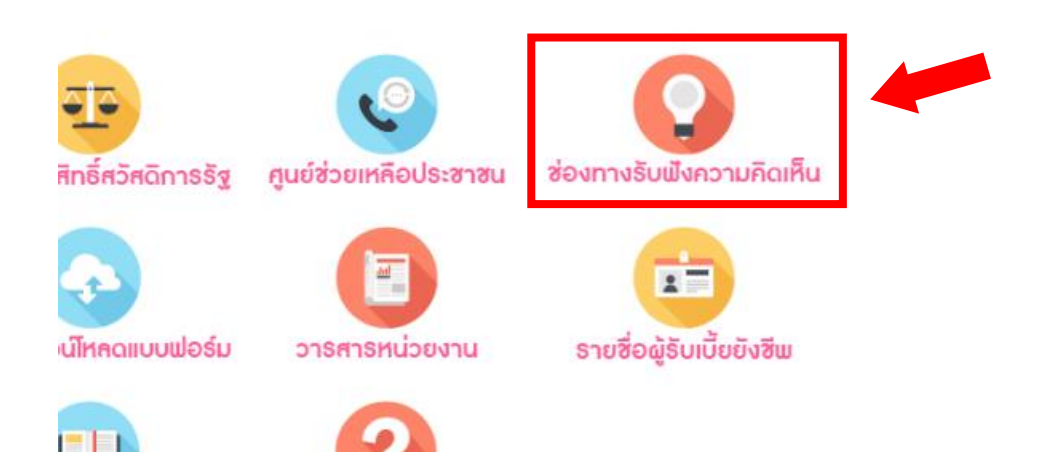

กรอกข้อมูล เรื่องที่ต้องการแสดงความคิดเห็น และ กดตกลง ระบบส่งส่ง ข้อมูลให้ ทาง อบต.นาพันสาม โดยอัตโนมัติ

| ช่องทางการรับฟังความ                                                                                                    | <b>เคิดเห็น</b>                                                                                                    |
|----------------------------------------------------------------------------------------------------|----------------------------------------------------------------------------------------------------|
| ห้วข้อ                                                                                                    | ทัวข้อ                                                                                                    |
| ชื่อ-นามสกุล                                                                                                    | นี้อ-นามสกุล                                                                                                    |
| เบอร์ไทรศัพท์                                                                                                    | เนอร์โทร                                                                                                    |
| Email                                                                                                    | ລິເມລ                                                                                                    |
| รายละเอียด                                                                                                    |                                                                                                    |
| <i>■</i> = = = = = = <i>B I</i> <u>U</u>                                                                                                    | plazz 💽 🗛 🐑 🤤 estia HTML                                                                                                    |
|                                                                                                    |                                                                                                    |
|                                                                                                    | Å.                                                                                                    |
| ฉันไม่ใช้โปรแกรมอัดโนมัติ<br>จันุลการ                                                                                                    | reCAPTCHA<br>Awa "Gartinua                                                                                                    |
| ตกลง                                                                                                    |                                                                                                    |
| เพื่อเป็นการคุ้มครองสิทธิของผู้ร้อง<br>ร้องเรียนหรือผู้ให้ข้อมูลไว้เป็นความลับ<br>เรียน องค์การบริหารส่วนต่าบลนาพันส<br>อันตรายใดๆ หรือความไม่ชอบธรรม อัเ<br>เรียน มีหน้าที่เก็บริกษาข้อมูล ข้อร้องเรี | รียน องค์การบริหารส่วนต่าบลนาพันสาม จะปกปิดชื่อ ที่อยู่ หรือข้อมูลใดๆ ที่สามารถระบุตัวผู้ร้องเรียนหรือผู้ให้ขอมูลได้ และเก็บข้อมูลของผู้<br>โดยจำกัดเฉพาะผู้ที่มีหน้าที่รับผิดชอบบในการดำเนินการตรวจสอบเรื่องร้องเรียนเท่านั้น ที่สามารถเข้าถึงข้อมูลดังกล่าวได้ ในกรณีที่มีการร้อง<br>าม จะทำหนดบาตรการผู้แกรองผู้แจ้งเบาะแลหรือผู้ร้องเรียน พยาน และบุคคลที่ให้ข้อมูลในการสิ่นสวนการมีก่องมีกวรงับไม้ได้เรียบความเดือดร้อบ<br>เกิดนาจากการเงิงเบาะส การอังเรียน การเป็นขนาง แร้งการให้ข้อมูลที่ผู้ได้รับข้อมูลจากการปฏิบัติหน้าที่ที่เกี่ยวข้อของหนึ่งจะจอง<br>ยนและเอกสารหลักฐานของผู้ร้องเรียนและผู้ให้ข้อมูลไว้เป็นความลับ ห้ามเปิดเผยข้อมูลแก่บุคคลอื่นที่ไม่มีหน้าที่เกี่ยวข้อง เว่นแต่เป็นการเดิ |

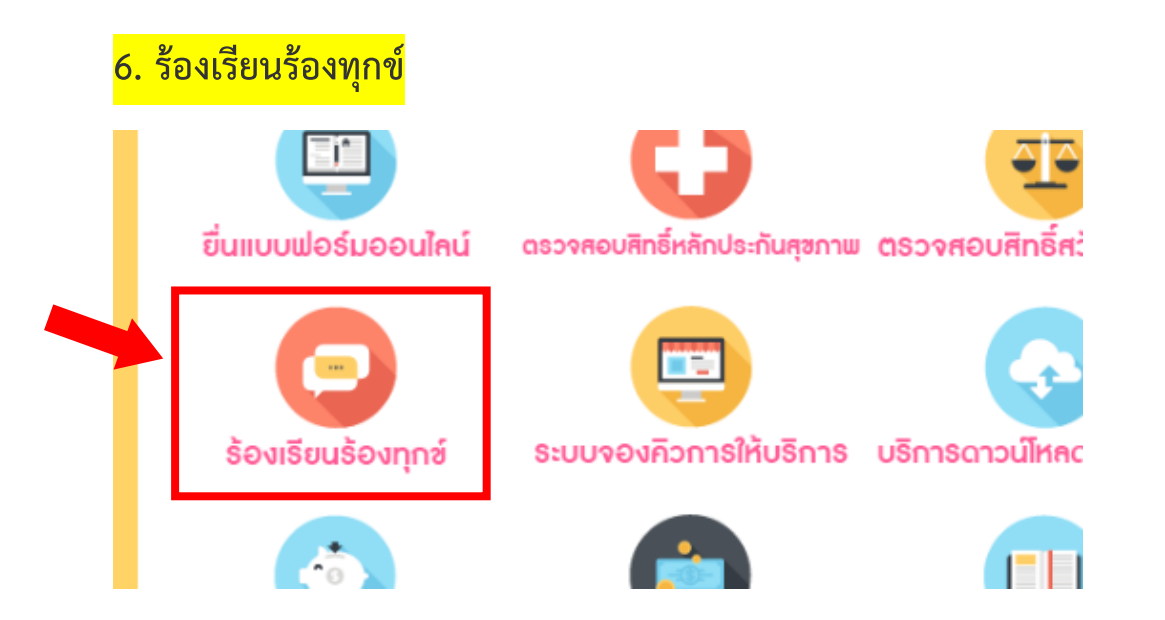

กรอกข้อมูล เรื่องที่ต้องการแสดงความคิดเห็น และ กดตกลง ระบบส่งส่ง ข้อมูลให้ ทาง อบต.นาพันสาม โดยอัตโนมัติ

| × 📀 รับเรื่อง                                                                   | โองเรียน × +                                                                                                    |
|---------------------------------------------------------------------------------|----------------------------------------------------------------------------------------------------|
|                                                                                 |                                                                                                    |
| รับเรื่องร้องเรียน                                                              |                                                                                                    |
| * กรุณากรอกข้อมูลจริง เพื่อง่ายต่อการตรว                                        | วสอบ และ แก้ไขปัญหา                                                                                                    |
| * มีการเกิบ ข้อมูลบางส่วนเพื่อใช้ตรวจสอบ                                        | <u>เรื่องเรียน</u>                                                                                                    |
| * ด้าเลขบัตรประจำตัวประชาชน กับ ชื่อ-นามะ                                       | กุล ไม่ตรงกัน จะทำการลบเรื่องร้องเรียบนี้                                                                                                    |
| หัวข้อเรื่องร้องเรียน *                                                         | ฟ้าข้อร้องเรียน                                                                                                    |
| เลขบัตรประจำตัวประชาชน                                                          | (เลขบัตรประจำสั่วประชาชน                                                                                                    |
| ชื่อ-นามสกุล *                                                                  | ชื่อ-นามสกุล                                                                                                    |
| ท่อยู่                                                                          | ที่อยู่                                                                                                    |
| เบอร์โทรศัพท์                                                                   | เมอร์โทร                                                                                                    |
| Email                                                                           | อีเมล                                                                                                    |
| ที่อยู่ไฟล์                                                                     | (สือกไฟล์) ไม่ได้เลือกไฟล์ได                                                                                                    |
| รายละเอียด                                                                      | nium 🕞 🗛 - 🕞 solie HTML                                                                                                    |
|                                                                                 |                                                                                                    |
|                                                                                 |                                                                                                    |
|                                                                                 |                                                                                                    |
| <ul> <li>ส้นไม่ไข่โปรแกรมอัดโนมัติ</li> <li>ช่างสาม</li> </ul>                  | RDSTD44<br>Mar - Birthan                                                                                                    |
|                                                                                 | ส่งเรื่องร้องเรียน                                                                                                    |
| เพื่อเป็นการคุ้มครองสิทธิของผู้ร้อง<br>ร้องเรียนหรือผู้ให้ข้อมูลไว้เป็นความอื่น | รียน องค์การบริหารส่วนต่าบลนาพันสาม จะปกปิดชื่อ ที่อยู่ หรือข้อมูลใดๆ ที่สามารถระบุตัวผู้ร้องเรียนหรือผู้ให้ข้อมูลได้ และเก็บข้อมูลขอ<br>โดยอำภัณฉพระผู้ที่เหมาใต้รายสนายมายันการดำเนินการตรวจสอบเรื่องร้องเรียนแก่นั้น ที่สามารถมากดีงกันเอร้างกล่างได้ |

### <mark>7. ระบบจองคิวการให้บริการ</mark>

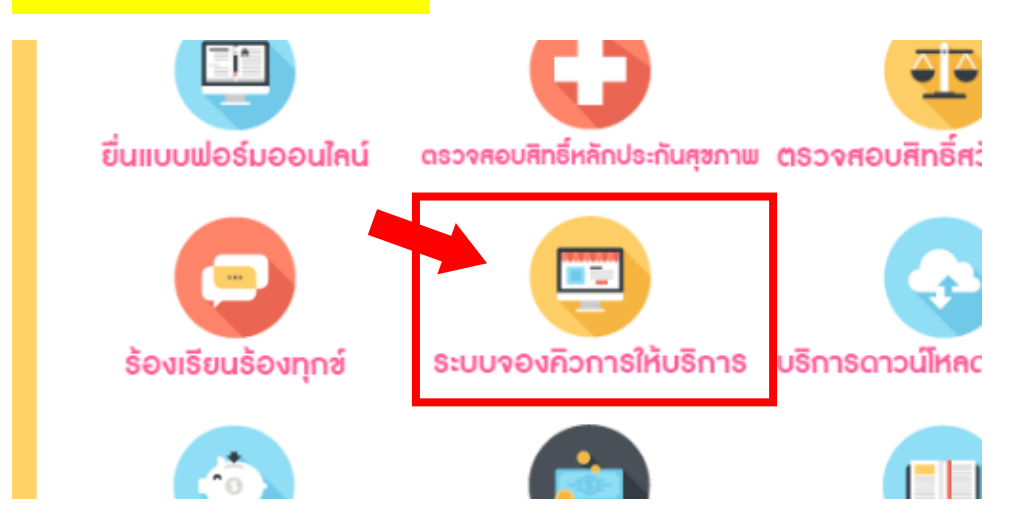

กรอกข้อมูล เรื่องที่ต้องการติดต่อ และ กดตกลง ระบบส่งส่งข้อมูลให้ ทาง อบต.นาพันสาม โดยอัตโนมัติ ทางอบต.นาพันสาม จะดำเนินการให้ส่วนที่เกี่ยวข้อง ติดต่อกลับโดยรวดเร็วที่สุด

|                            | ระบบจองคิวเพื่อเข้าใช้บร             | ริการ                   |
|----------------------------|--------------------------------------|-------------------------|
|                            | สอบถามข้อมูลเพิ่มเติม *              | สอบถามข้อมูลเพิ่มเต็ม   |
|                            | ชื่อ-นามสกุล *                       | ชื่อ-นามสกุล            |
|                            | เบอร์โทรศัพท์ *                      | เบอร์โทร                |
|                            | Email                                | อีเมล                   |
|                            |                                      | ดกลง                    |
|                            |                                      |                         |
|                            |                                      |                         |
| <mark>8. ເ</mark>          | <mark>ปริการดาวน์โหลดแบบฟอร์ม</mark> |                         |
| inประกัน <del>สุ</del> ขภา | พ ตรวจสอบสิทธิ์สวัสดิการรัฐ          | ម្យ                     |
| ารให้บริกาะ                | ร บริการดาวน์ไหลดแบบฟอร์ม            |                         |
|                            |                                      |                         |
|                            |                                      |                         |
| หาก                        | าเป็นแบบฟอร์มที่ต้องใช้หลักฐา        | านการลงลายมือชื่อรับรอง |

สามารถดาวน์โหลดแบบฟอร์ม พิมพ์และเขียนข้อมูล แล้วนำมายื่นที่ อบต.นาพันสาม

### ดาวน์โหลดแบบฟอร์มราชการ

|                                                | ห้วข้อ                                                              |
|------------------------------------------------|---------------------------------------------------------------------|
| คำขอข้อมูลข่าวสาร                              |                                                                     |
| แบบแจ้งขอน้ำ อุปโภค - บริโภค                   |                                                                     |
| แบบแจ้งซ่อมแซมไฟฟ้าสาธารณะ กองช่าง             |                                                                     |
| แบบคำร้องทั่วไป                                |                                                                     |
| 3.แบบ สภ.1 , แบบ สภ.2                          |                                                                     |
| 2แบบรายงานเหตุด่วนสาธารณภัย                    |                                                                     |
| 1.แบบสัมภาษณ์สอบข้อเท็จจริงผู้ประสบภัย         |                                                                     |
| แบบฟอร์มหนังสือร้องเรียน - ร้องทุกข์           |                                                                     |
| แบบคำขอรับเงินสงเคราะห์ และรับรองผู้รับผิดชอบใ | นการจัดการคพผู้สูงอายุตามประเพณี (ศผส.01) หรือ (คผส.02) แล้วแต่กรณี |
| ใบลงทะเบียนเด็กแรกเกิด                         |                                                                     |
| แบบแจ้งร้องเรียนทั่วไป                         |                                                                     |
| ใบลงทะเบียนเด็กแรกเกิด                         |                                                                     |
| ใบสมัครเข้าเรียน ศพด.บ้านดอนมะขามช้าง          |                                                                     |
| ใบสมัครเข้าเรียน คพด.วัดนาพรม                  |                                                                     |
|                                                |                                                                     |

ตัวอย่างการขอข้อมูลข่าวสาร

## คำขอข้อมูลข่าวสาร

| เขียนที่                                                                                                    |                                                   |                        |                      |                          |
|----------------------------------------------------------------------------------------------------|---------------------------------------------------|------------------------|----------------------|--------------------------|
|                                                                                                    |                                                   | วันที่                 | เดือน                | พ.ศ.                     |
| เรื่อง ขอข้อมู                                                                                                    | ลข่าวสารของราชการ                                 |                        |                      |                          |
| เรียน นายกอ                                                                                                    | งค์การบริหารส่วนตำบลนาพันสา                       | ม                      |                      |                          |
|                                                                                                    | ข้าพเจ้า (นาย/นาง/นางสาว)                         | ~~~                    |                      | อายุปี                   |
| อาชีพ<br>อยู่บ้านเลขที่                                                                                                    | สถานที่ท้างาน/ส<br>ทมู่ที่ตำบล/เ                  | ถานศึกษา<br>เขวง       | อำเภอ/เ              | ขต                       |
| จังหวัด                                                                                                    | หม <sup>้</sup> ายเลขโทรศัพท์                     |                        | หมายเลขโทร           | สาร                      |
| มีความประสงค์                                                                                                    | ขอรับบริการข้อมูลข่าวสารตามพ <sup>.</sup>         | ระราชบัญญัติข้อ        | มูลข่าวสารของราชเ    | าาร พ.ศ.๒๕๔๐ ดังนี้      |
|                                                                                                    | ขอตรวจดู ขอคัดสำเนาที่มีคำรับรองถ                 | กต้อง โอื              | ขอคัดสำเนา<br>ใน ๆ   |                          |
| ในเรื่องต่อไปนี้                                                                                                    | ۵                                                 |                        |                      |                          |
|                                                                                                    | ອ                                                 |                        |                      |                          |
| เพื่อใช้ประโยละเ                                                                                                    | <br>(อ้ายี)                                       |                        |                      |                          |
| เพดเงกาะเกงห                                                                                                    | (61 164)                                          | <br>ม ๘. ๑             |                      | v v a .                  |
| คณะกรรมการข้อมูลข่าวสารของราชการ เรื่อง การเรียกเก็บค่าธรรมเนียมการขอสำเนาหรือขอสำเนาที่มี<br>คำรับรองถูกต้องของข้อมูลข่าวสารของราชการดีทุกประการ ทั้งนี้ได้แนบหลักฐานการขอรับข้อมูลข่าวสาร<br>มาพร้อมนี้ |                                                   |                        |                      |                          |
| ได้รับเอกสารแล้ว                                                                                                    |                                                   | (ลงชื่อ)ผู้ยื่นคำร้อง  |                      |                          |
| (ลงชื่อ)ผู้รับ                                                                                                    |                                                   | (                      |                      | )                        |
| (สำหรับเจ้าหน้าที่)                                                                                                    |                                                   |                        |                      |                          |
| เป็นการขอรับบริก                                                                                                    | ารตาม พ.ร.บ.ข้อมูลข่าวสารของทางร                  | ମଏମା <u>୨</u> พ.ศ.୭୯୯୯ | ความเห็นปลัด         |                          |
| ∐ มาตรา ๗<br>1 ะ •จิ                                                                                                    | ∐มาตรา ๙ ∐มาตรา ๑๏                                | ภ<br>                  |                      |                          |
| เดดาเนนการ                                                                                                    | เหขอมูล/เอกสารตามทตอง                             | การแลว<br>ล้า          | 1                    | 3                        |
|                                                                                                    | เกเขาต่าวงขอมูล/เอกลาร<br>บัดบารับเอกสาร ใบวับที่ | តា ត                   | (<br>ปลัดลงศ์การบริ  | /<br>หารส่วนดำบลบาพับสาบ |
|                                                                                                    | 🗌 เปิดเผยได้เฉพาะบางส่วน                          |                        | Gerrovini rada       |                          |
|                                                                                                    | 🗌 เปิดเผยไม่ได้ เพราะ                             |                        | ความเห็นนายก         |                          |
| (2.33)                                                                                                    | 2 2 4 20<br>12 7989 1 900 5 9                     | ยืดสอบๆ                |                      |                          |
| ( )                                                                                                    |                                                   | (                      | · )                  |                          |
| <u>,</u> ,,,,,,,,,,,,,,,,,,,,,,,,,,,,,,,,,,,                                                                                                    |                                                   |                        | ู<br>นายกองค์การบริห | หารส่วนตำบลน่าพันสาม     |
| <b>หมายเหตุ</b> แนบ<br>ยื่นคำร                                                                                                    | สำเนาบัตรประจำตัวประชาชนทุกครั้ง<br>ขอ            |                        |                      |                          |
|                                                                                                    |                                                   |                        | 1                    |                          |

ħ